## **General Transfer DPSC SECRETARY Level**

After receiving transfer data from SI end, then the DPSC Secretary inspected this and generate transferorder (Intra District) or forwarded to WBBPE (Inter District), the steps are given below-

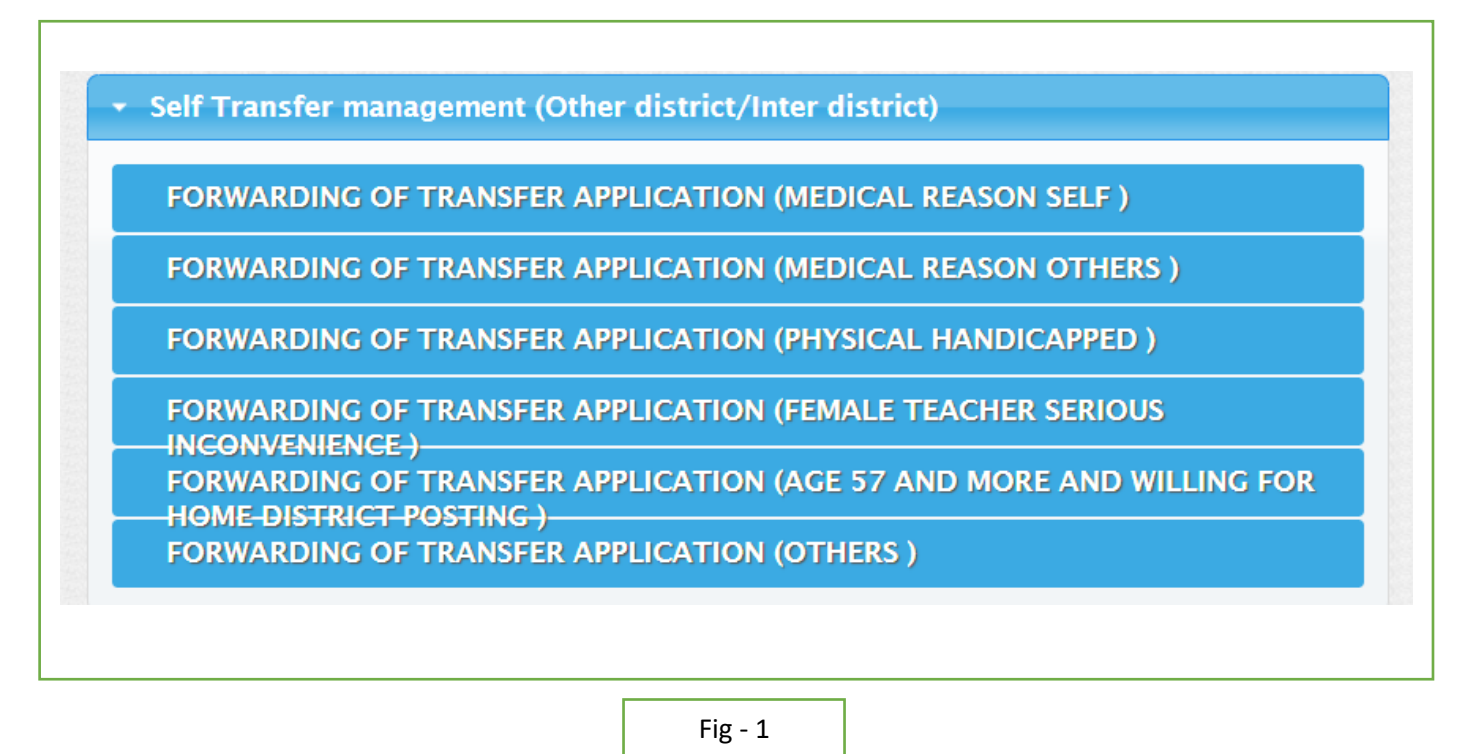

• DPSC Secretary will login to the i-OSMS portal, and find the menu – 'Self Transfer Management'.

## **Inter District Transfer:**

• After forwarded by SI, DPSC Secretary will view the list of teachers with their transfer details and remarks (Fig -2)

| Show 1       | o v er  | ntries  |                              |             |             |                                   | Search:                |             |
|--------------|---------|---------|------------------------------|-------------|-------------|-----------------------------------|------------------------|-------------|
| SL.<br>NO. 🏨 | DETAILS | REMARKS | DISTRICT 👫                   | CIRCLE []   | SCHOOL I    | NAME JT                           | REASON                 | ACTION I    |
| 1            | ۲       | ٩       | NORTH TWENTY<br>FOUR PARGANA | ASHOKENAGAR | SCHOOL NAME | TEACHER<br>NAME <b>(CZGX9052)</b> | MEDICAL REASON<br>SELF | UPLOAD CMOH |
|              |         |         |                              | Fig         | g - 2       |                                   |                        |             |

• SI can check PTR details click on school name. There are 3 types of PTR STATUS (**DEFICIT**– **There is less** teacher than what is supposed to be, SURPLUS – There is more teacher than what is supposed to be, NORMAL- There are same teachers as there are supposed to be).(Fig-3)

| DISTRICT NAME:           | NORTH TWENTY FOUR PARGANA | CIRCLE NAME:        | BADURIA EAST |
|--------------------------|---------------------------|---------------------|--------------|
| SCHOOL NAME:             | SCHOOL NAME               | SCHOOL DISE CODE:   | *****        |
| TOTAL ASSISTANT TEACHER: | xx                        | TOTAL PARA TEACHER: | XX           |
| TOTAL HEAD TEACHER:      | xx                        | TOTAL STUDENT:      | XX           |
| PTR STATUS               |                           | DEFICIT             |              |

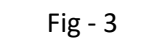

• If applicant transfer reason is medical reason self, then upload the CMOH file.(as per Fig – 4 and 5).

| SL.<br>NO. IL | DETAILS IT | REMARKS | DISTRICT II                  | circle It   | SCHOOL      | NAME                              | REASON         | ACTION      |
|---------------|------------|---------|------------------------------|-------------|-------------|-----------------------------------|----------------|-------------|
| 1             |            | ٩       | NORTH TWENTY<br>FOUR PARGANA | ASHOKENAGAR | SCHOOL NAME | TEACHER<br>NAME <b>(CZGX9052)</b> | MEDICAL REASON | UPLOAD CMOH |

Fig - 4

|                                                | СМОН Е                       | DETAILS UPLOAD                   |                           | × |
|------------------------------------------------|------------------------------|----------------------------------|---------------------------|---|
| Employee Name:<br>Employee Designation:        | EMPLOYEE NAME<br>DESIGNATION | Employee Code:<br>Transfer Type: | XXXXXXXX<br>SELF TRANSFER |   |
| Upload Document:<br>Choose File No file chosen |                              |                                  |                           |   |
|                                                |                              | UPLOAD                           |                           |   |
|                                                |                              | Fig - 5                          |                           |   |

• After successfully uploaded CMOH, Back to SI & Send to WBBPE button will be appeared. (Fig-6)

 $\sim$ 

|              |         |            |                              | Su      | iccessful | ly Uploaded. |            |                           |      |                        |                             |
|--------------|---------|------------|------------------------------|---------|-----------|--------------|------------|---------------------------|------|------------------------|-----------------------------|
| SELF TI      | RANSFEF | R LIST FOR | APPROVAL (                   | OTHE    | R DISTI   | RICT / INTER | R DIS      | STRICT                    | Γ)   |                        |                             |
| Show 1       | 0 v ent | ries       |                              |         |           |              |            |                           |      | Search:                |                             |
| SL.<br>NO. 🏨 | DETAILS | REMARKS    | district 🗦                   | CIRCLE  | ţţ        | SCHOOL []    | NA         | ME                        | ţţ   | REASON []              | ACTION                      |
| 1            | ۲       | Q          | NORTH TWENTY<br>FOUR PARGANA | ASHOKEN | IAGAR     | SCHOOL NAME  | TEA<br>NAI | ACHER<br>ME <b>(XXXXX</b> | KXX) | MEDICAL REASON<br>SELF | Back to SI<br>Send to WBBPE |
|              |         |            |                              | 1       |           | Fig –6       |            |                           |      |                        |                             |

• Clicking on Back to SI to backward the transfer data to SI. Here user can see the SI remarks and checklists and enter remarks for back warding the transfer application. (Fig-7)

FORWARD APPLICATION FORM

| Employee Name:<br>Employee Designation: | EMPLOYEE NAME<br>DESIGNATION | Employee Code:<br>Transfer Type: | XXXXXXXX<br>SELF TRANSFER |
|-----------------------------------------|------------------------------|----------------------------------|---------------------------|
|                                         | Remarks                      | s and Checklist Detail           |                           |
|                                         | Ashoken                      | agar (Sub Inspector of Schools)  |                           |
|                                         |                              | Remarks                          |                           |
| XXXXXXXXXX                              |                              |                                  |                           |
|                                         |                              |                                  |                           |

Checklist

| SL<br>NO | LIST NAME                                                                                                    | CHECKED |
|----------|----------------------------------------------------------------------------------------------------|---------|
| 1        | Whether the length of service of the teacher at the present school is more than 5 years                                                                                                    | YES     |
| 2        | Whether any transfer order has been refused by the teacher                                                                                                    | NO      |
| 3        | If yes, at sl. no (2), then whether the length of service at the present school after date of issuance of said transfer order is more than 7 years                                                                                                  | YES     |
| 4        | Whether any order of suspension or disciplinary proceeding or judicial proceeding or financial irregularity (ies) is/ are pending or contemplated against the applicant                                                                             | NO      |
| 5        | Whether there is any financial liability regarding Capital grant , Mid Day Meal and Others against the applicant                                                                                                    | YES     |
| 6        | Whether the Pupil Teacher Ratio(PTR) in the present school has been justified as per RTE Act, 2009                                                                                                    | NO      |
| 7        | Whether the total number of teachers of the present school is not less than 3 including the applicant                                                                                                    | YES     |
| 8        | Whether the teacher/ or his/ her son/ daughter/ spouse is suffering from malignant disease/ heart disease/ renal failure/ thalassemia/ replacement of organ/<br>serious gynecological disorder which caused serious problem in attending the school | NO      |
| 9        | Whether the teacher is physically challenged (40% and above) and a valid certificate issued by the competent authority has been uploaded by the applicant                                                                                           | YES     |
| 10       | Whether the teacher (female only) is facing serious problem in attending the school from her present residential address due to divorce or death of husband                                                                                         | NO      |
| 11       | Whether the age of the teacher is more than 57 years but less than 59 years                                                                                                    | YES     |
| 12       | Whether the distance (in Km)between present school and permanent residential address is supported by a valid certificate issued by a Government authority/<br>downloaded print copy from Google Map                                                 | NO      |

| REMARKS |                                  |
|---------|----------------------------------|
|         |                                  |
|         |                                  |
|         |                                  |
|         | Only 500 characters are allowed. |
| SAVE    |                                  |
|         |                                  |

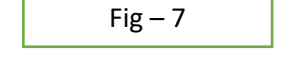

• Clicking on Send to WBBPE to forward the transfer data to WBBPE. Here also user can see the SI remarks and checklists and enter remarks with verify every checklist for forwarding the transfer application. (Fig-8)

|    | REMARKS                                                                                                    |                                 |
|----|----------------------------------------------------------------------------------------------------|---------------------------------|
|    |                                                                                                    | Only 500 characters are allowed |
|    | VERIFY DETAILS                                                                                                    |                                 |
| 51 |                                                                                                    |                                 |
| NO | LIST NAME                                                                                                    | CHECKED                         |
| 1  | Whether the documents and observation submitted by the concerned Sub Inspector of Schools are in order                                                                                                | Please Select ~                 |
| 2  | If yes at sl. No. 1, then whether the Pupil Teacher Ratio(PTR) has been justified as per RTE Act, 2009 in the schools preferred by the applicant for transfer<br>on the ground for the other reasons. | Please Select ~                 |
|    | SAVE                                                                                                    |                                 |
|    | Fig – 8                                                                                                    |                                 |

• After successfully forwarded the transfer data, WBBPE & Applicant gets a notification mail regarding the transfer.

## Intra District Transfer:

- For Intra district, DPSC SECRETARY will view the list of teachers with their transfer details and remarks.
- If applicant transfer reason is medical reason self, then upload the CMOH file. (Same as Inter District) (Fig-9)

| Show 10       | o v ent | ries       |                              |             |             |                                   | Search:        |             |
|---------------|---------|------------|------------------------------|-------------|-------------|-----------------------------------|----------------|-------------|
| SL.<br>NO. ↓L | DETAILS | REMARKS [] | DISTRICT                     | CIRCLE []   | school II   | NAME JT                           | REASON         | action II   |
| 1             | ۲       | ٩          | NORTH TWENTY<br>FOUR PARGANA | ASHOKENAGAR | SCHOOL NAME | TEACHER<br>NAME <b>(CZGX9052)</b> | MEDICAL REASON | UPLOAD CMOH |
|               |         |            |                              |             | Fig – 9     |                                   |                |             |

• After successfully upload of CMOH, Back to SI & Checklist button will be appeared. (Fig -10)

| SELF T                   | RANSFEF | R LIST FOR | APPROVAL (\                  | WITHIN THE D      | ISTRICT)          |                                  |                         |            |
|--------------------------|---------|------------|------------------------------|-------------------|-------------------|----------------------------------|-------------------------|------------|
| Show 10 v entries Search |         |            |                              |                   |                   |                                  |                         |            |
| SL.<br>NO. 🏨             | DETAILS | REMARKS    | TEACHER<br>DISTRICT I        | TEACHER<br>CIRCLE | TEACHER<br>SCHOOL | TEACHER NAME                     | REASON .                | ACTION     |
| 1                        | ۲       | ٩          | NORTH TWENTY<br>FOUR PARGANA | BADURIA EAST      | SCHOOL NAME       | TEACHER<br>NAME <b>(XXXXXXX)</b> | PHYSICAL<br>HANDICAPPED | Back to SI |
|                          |         |            |                              |                   |                   |                                  |                         | CHECKLIST  |
|                          |         |            |                              | Fig               | - 10              |                                  |                         |            |

- Clicking on Back to SI to backward the transfer data to SI. Here user can see the SI remarks and checklists and enter remarks for back warding the transfer application.
- Clicking on Checklistfor forwarding to the next step. Enter proper remarks & verify checklists for it. (Fig-11)

|          | REMARKS                                                                                                    |                                  |
|----------|----------------------------------------------------------------------------------------------------|----------------------------------|
|          |                                                                                                    |                                  |
|          |                                                                                                    |                                  |
|          |                                                                                                    |                                  |
|          |                                                                                                    | Only 500 characters are allowed. |
|          |                                                                                                    | ,                                |
|          | VERIFY DETAILS                                                                                                    |                                  |
| SL<br>NO | LIST NAME                                                                                                    | CHECKED                          |
| 1        | Whether the documents and observation submitted by the concerned Sub Inspector of Schools are in order                                                                                                | Please Select ~                  |
| 2        | If yes at sl. No. 1, then whether the Pupil Teacher Ratio(PTR) has been justified as per RTE Act, 2009 in the schools preferred by the applicant for transfer<br>on the ground for the other reasons. | Please Select ~                  |
|          | SAVE                                                                                                    |                                  |

Fig – 11

• After that, View Preferred School button will be appeared. Clicking on it to view the all-school request list which has been chosen by applicant. (Fig-12& 13)

| Successfully Inserted.                                |           |           |                              |                   |                   |                                 |                         |                       |
|-------------------------------------------------------|-----------|-----------|------------------------------|-------------------|-------------------|---------------------------------|-------------------------|-----------------------|
| SELF TRANSFER LIST FOR APPROVAL (WITHIN THE DISTRICT) |           |           |                              |                   |                   |                                 |                         |                       |
| Show 10 v entries Search:                             |           |           |                              |                   |                   |                                 |                         |                       |
| SL.<br>NO. ↓                                          | details 🗍 | REMARKS 👫 | TEACHER<br>DISTRICT          | TEACHER<br>CIRCLE | TEACHER<br>SCHOOL | TEACHER<br>NAME JT              | REASON J                | action                |
| 1                                                     | ۲         | ٩         | NORTH TWENTY<br>FOUR PARGANA | BADURIA EAST      | SCHOOL NAME       | TEACHER<br>NAME <b>(XXXXXX)</b> | PHYSICAL<br>HANDICAPPED | View Preferred School |
|                                                       |           |           |                              |                   | Fig – 12          |                                 |                         |                       |

• DPSC SECRETARY can select any preferred school for genarating transfer order. But if all the listed schools are failed to PTR, DPSC SECRETARY can also tag new schoolfor genarating transfer order. (Fig-13& 14)

| All REQUEST LIST Tag New School |                              |                |                     |                                   |                         |                         |  |  |
|---------------------------------|------------------------------|----------------|---------------------|-----------------------------------|-------------------------|-------------------------|--|--|
| Show 10 v entries Search:       |                              |                |                     |                                   |                         |                         |  |  |
| SL.<br>NO. 🌡 DETAILS 🌡          | TEACHER<br>DISTRICT          | TEACHER CIRCLE | TEACHER<br>SCHOOL I | TEACHER NAME                      | REASON J†               | ACTION J1               |  |  |
| 1                               | NORTH TWENTY<br>FOUR PARGANA | AMDANGA        | SCHOOL NAME 1       | TEACHER<br>NAME <b>(XXXXXXX)</b>  | PHYSICAL<br>HANDICAPPED | Generate Transfer Order |  |  |
| 2                               | NORTH TWENTY<br>FOUR PARGANA | ASHOKENAGAR    | SCHOOL NAME 2       | TEACHER<br>NAME <b>(XXXXXXXX)</b> | PHYSICAL<br>HANDICAPPED | Generate Transfer Order |  |  |
| 3                               | NORTH TWENTY<br>FOUR PARGANA | BADURIA        | SCHOOL NAME 3       | TEACHER<br>NAME <b>(XXXXXXX)</b>  | PHYSICAL<br>HANDICAPPED | Generate Transfer Order |  |  |
|                                 |                              |                |                     |                                   |                         |                         |  |  |

Fig – 13

| VIEW TEACHER DETAILS      |              |                                |                |          |            |          |        |  |
|---------------------------|--------------|--------------------------------|----------------|----------|------------|----------|--------|--|
| District Name             | Circle Name  | School Name                    | Teacher Name   | Code     | Mobile No  | Email ID | Action |  |
| NORTH TWENTY FOUR PARGANA | BADURIA EAST | ATURIA DAKSHIN PARA F P SCHOOL | BISWAJIT GHOSH | ELVI7475 | 9614266976 |          | VIEW   |  |
|                           |              |                                |                |          |            |          |        |  |
|                           |              | PREFERRED DES                  | ΓΙΝΑΤΙΟΝ       |          |            |          |        |  |
|                           |              |                                |                |          |            |          |        |  |
| PREFERRED CIRCLE*:        |              |                                |                |          |            |          |        |  |
| Please Select             |              |                                |                |          |            |          | `      |  |
| PREFERRED SCHOOL*:        |              |                                |                |          |            |          |        |  |
| No circle selected        |              |                                |                |          |            |          |        |  |
|                           |              |                                |                |          |            |          |        |  |
|                           |              | Generate Transf                | er Order       |          |            |          |        |  |
|                           |              |                                |                |          |            |          |        |  |

• DPSC SECRETARY will choose the preferred circle & school (**TAG NEW SCHOOL**) which is suitable for applicant and generate the transfer order issue.

| PREFERRED DESTINATION                                                         |   |
|-------------------------------------------------------------------------------|---|
| PREFERRED CIRCLE*:                                                            |   |
| BADURIA                                                                       | ~ |
| PREFERRED SCHOOL*:                                                            |   |
| SCHOOL NAME(DISE : XXXXXXXXXXX    TOT STU : XX    TOT AT : XX    TOT HT : XX) | ~ |
| Generate Transfer Order                                                       |   |
| Fig – 15                                                                      |   |

• After successfully order issue, Applicant gets a notification mail regarding the transfer.